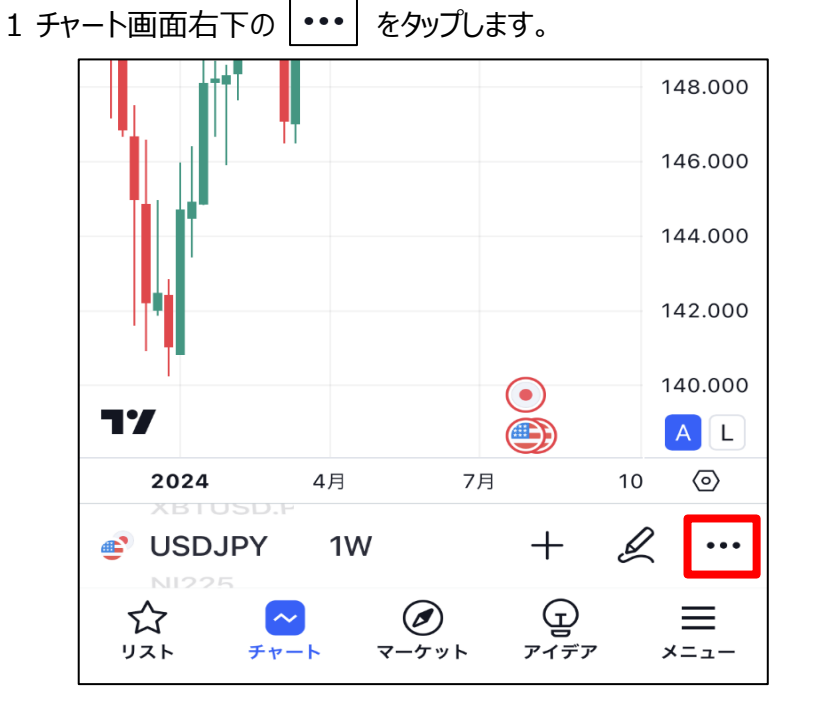

2 詳細メニューが表示されます。

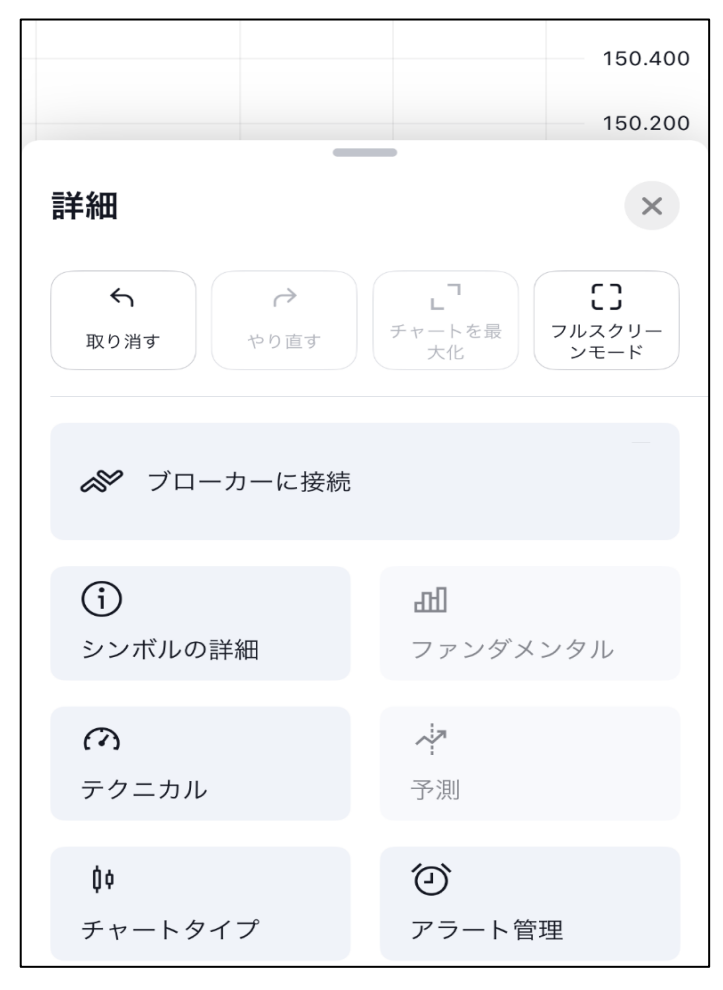

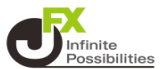

3 下にスクロールしていきチャートレイアウトの【保存】をタップします。

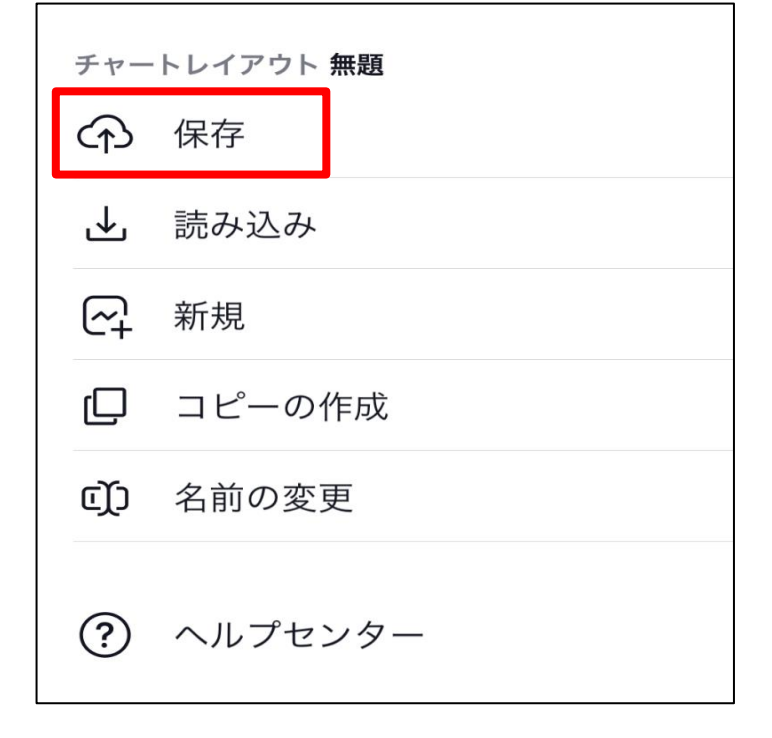

4 チャートのレイアウトが保存されました。

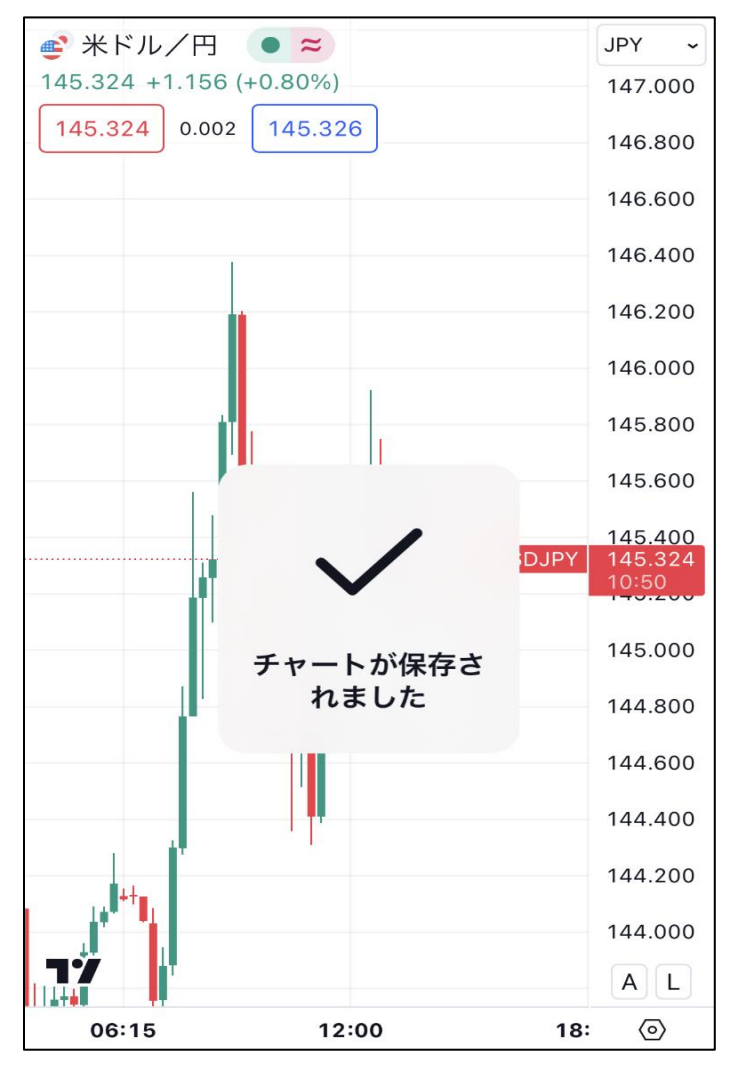

5 チャートレイアウトの【読み込み】をタップすると、保存してあるレイアウトの一覧が表示されます。

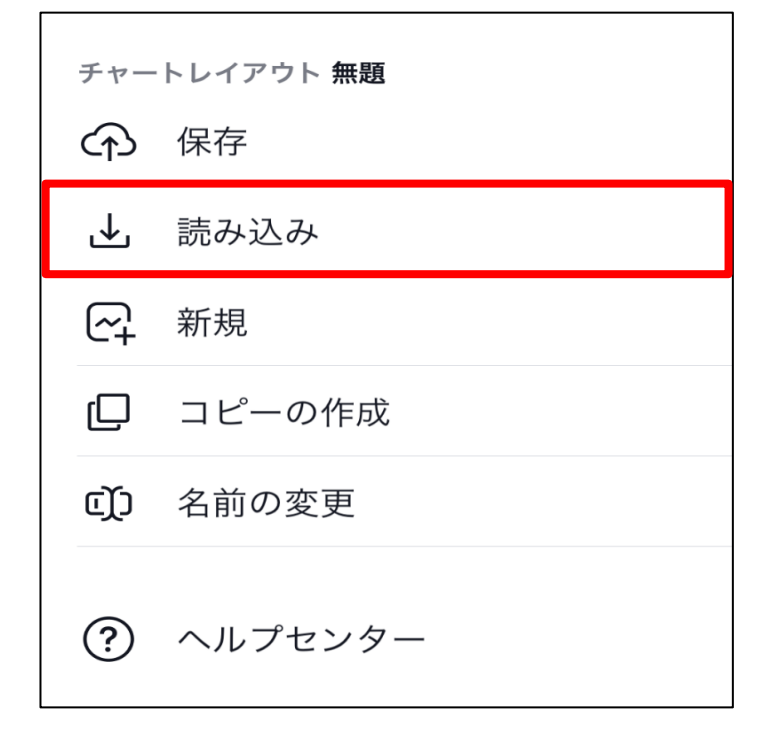

6 適用したいレイアウトをタップすると、その内容が反映されます。 ※無料版の場合は保存できるレイアウトは1つだけです。

| レイアウトの読み込み                             | $\times$ |
|----------------------------------------|----------|
|                                        |          |
| レイアウト名                                 | ΥĒ       |
| ☆ 無題<br>USDJPY, 15分 (06.08.2024 13:47) | Û        |
|                                        |          |
|                                        |          |
|                                        |          |
|                                        |          |

| 【レイアウト名の変更方法】                                                                                                    |          |
|----------------------------------------------------------------------------------------------------|----------|
| 1 チャート画面右下の 👓 をタップします。                                                                                                    |          |
|                                                                                                    | 148.000  |
|                                                                                                    | 146.000  |
|                                                                                                    | 144.000  |
|                                                                                                    | 142.000  |
|                                                                                                    | 140.000  |
| 77                                                                                                    | AL       |
| 2024 4月 7月 1                                                                                                    | 0 (0)    |
| SUSDJPY 1W + &                                                                                                    | ي        |
| $\begin{array}{ccc} & & & & \\ & & & & \\ & & & \\ &$ | <br>×=ュ− |

2 詳細メニューを下にスクロールしていきチャートレイアウトの【名前の変更】をタップします。

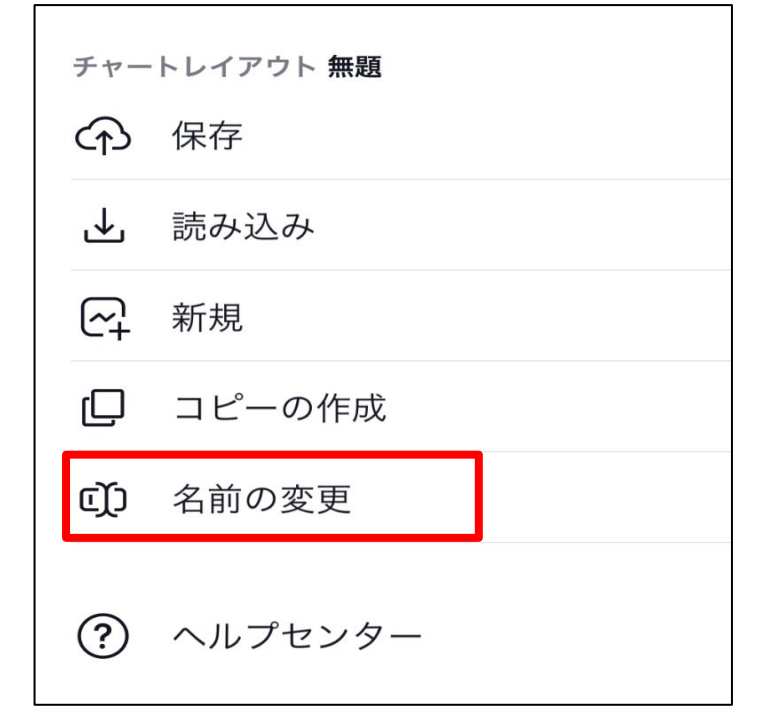

3 名前の変更画面が表示されたら、レイアウト名を入力して【保存】をタップします。

| チャートレイアウトの名前を変更 ×               |
|---------------------------------|
| 新しいチャートレイアウトの名前を入力してくださ<br>- い: |
| JFX①                            |
| 保存                              |
| キャンセル                           |

4 詳細メニューを開くとレイアウト名が変更されています。

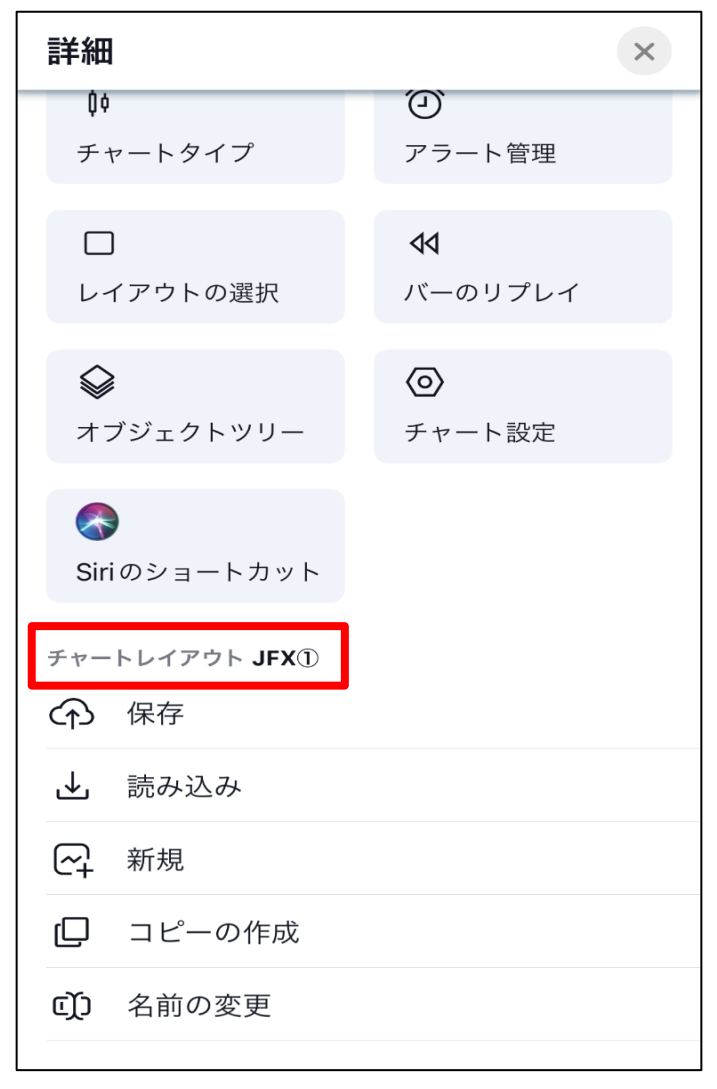